## Term Highlighting

This tool allows you to see particular terms you may be looking for (or wish to avoid) when screening items on title & abstract. It can speed up screening, as your attention will be drawn to the existence or absence of relevant terms (as well as irrelevant terms).

To start, click the **Show terms?** Option in the **Item Details** view.

| CPPI<br>REAVIEWER Beta                                        | Item Details                                                                                                    | Feedback Help Zak Ghouze Logout |  |
|---------------------------------------------------------------|----------------------------------------------------------------------------------------------------|---------------------------------|--|
| + * /                                                         | First         Previous         Next         Last         Item 2 of 100         Show terms?                                                                                                    | Auto Advance?  Close/back       |  |
| 🕨 🤱 🖉 🔀 SIGN EIS Sifting                                      | Item Details Links Arms Timepoints PDF Coding Record                                                                                                    |                                 |  |
| <ul> <li>A SIGN HSR Screen on Title &amp; Abstract</li> </ul> | Ref. Type: Journal, Article Show optional fields? 😑 🚾 Edit                                                                                                    |                                 |  |
| <ul> <li>A COVID</li> <li>COVID</li> </ul>                    | 'Leaving no one unscathed' in sustainability transitions: The life purging<br>agro-extractivism of corporate renewables                                                                                                    |                                 |  |
| 🕨 🤱 🖨 🖊 Screen on Full Text                                   | Abetract                                                                                                    |                                 |  |
| <ul> <li>Allocations</li> </ul>                               | Amid the growing interest on renewables to fight back the current ecological and social crises, crops like oil palm and                                                                                                    |                                 |  |
| 🕨 🤱 😄 🔀 Retrieval status                                      | trees like eucalyptus, with ever-growing and flexibly interchangeable uses as carbon sinks and sources of renewable                                                                                                    |                                 |  |
| 🕨 🤱 😄 🕋 Risk Of Bias (Cochrane)                               | energy and biomaterials, are praised as climate stewards and vehicles of transition to sustainable development. Hence,                                                                                                    |                                 |  |
| 🕨 🤱 🖨 💋 Data Extraction                                       | flex crops and commodities complexes consolidate within former strongholds and set off to new territories to take down today's crises. Bridging critical and intersectional political economy, ecology and sociology perspectives, and grounded |                                 |  |

You'll see buttons allowing you to edit the terms of interest and alter the style in which they are highlighted.

|                                               | Item Details                                                                                                    | Feedback Help Zak Ghouze Logout |  |
|-----------------------------------------------|----------------------------------------------------------------------------------------------------|---------------------------------|--|
| + * /                                         | First         Previous         Next         Last         Item 2 of 100         Show terms?                                                                                                    | 🗹 🗊 Auto Advance? 🔲 Close/back  |  |
| SIGN EIS Sifting                              | Item Details Links Arms Timepoints PDF Coding Record                                                                                                    |                                 |  |
| Abstract                                      | Ref. Type: Journal, Article Show optional fields? 😑 🚾 Edit                                                                                                    |                                 |  |
| Screening on T&A (RE:<br>COVID)               | Add relevant term Add irrelevant term Remove term Show/Hide Terms & Change Style:                                                                                                    |                                 |  |
| <ul> <li>A O Z Screen on Full Text</li> </ul> | 'Leaving no one unscathed' in sustainability transitions: The life purging agro-extractivism of corporate renewables                                                                                                    |                                 |  |
| <ul> <li>Allocations</li> </ul>               |                                                                                                    |                                 |  |
| 🕨 🤱 🗢 🔀 Retrieval status                      | Abstract:<br>Amid the growing interest on renewables to fight back the current ecological and social crises, crops like oil palm and<br>trees like eucalyptus, with ever-growing and flexibly interchangeable uses as carbon sinks and sources of renewable |                                 |  |
| 🕨 🤱 🖨 Risk Of Bias (Cochrane)                 |                                                                                                    |                                 |  |
| 🕨 🤱 🖨 🗾 Data Extraction                       | energy and biomaterials, are praised as climate stewards and vehicles of transition to sustainable development. Hence,                                                                                                    |                                 |  |
| 🕨 🤱 🖨 🖊 SIGN Methodology                      | flex crops and commodities complexes consolidate within former strongholds and set off to new territories to take down                                                                                                    |                                 |  |

(You can choose to show or hide the current list of terms. The list allows you to save or delete any of the current terms.)

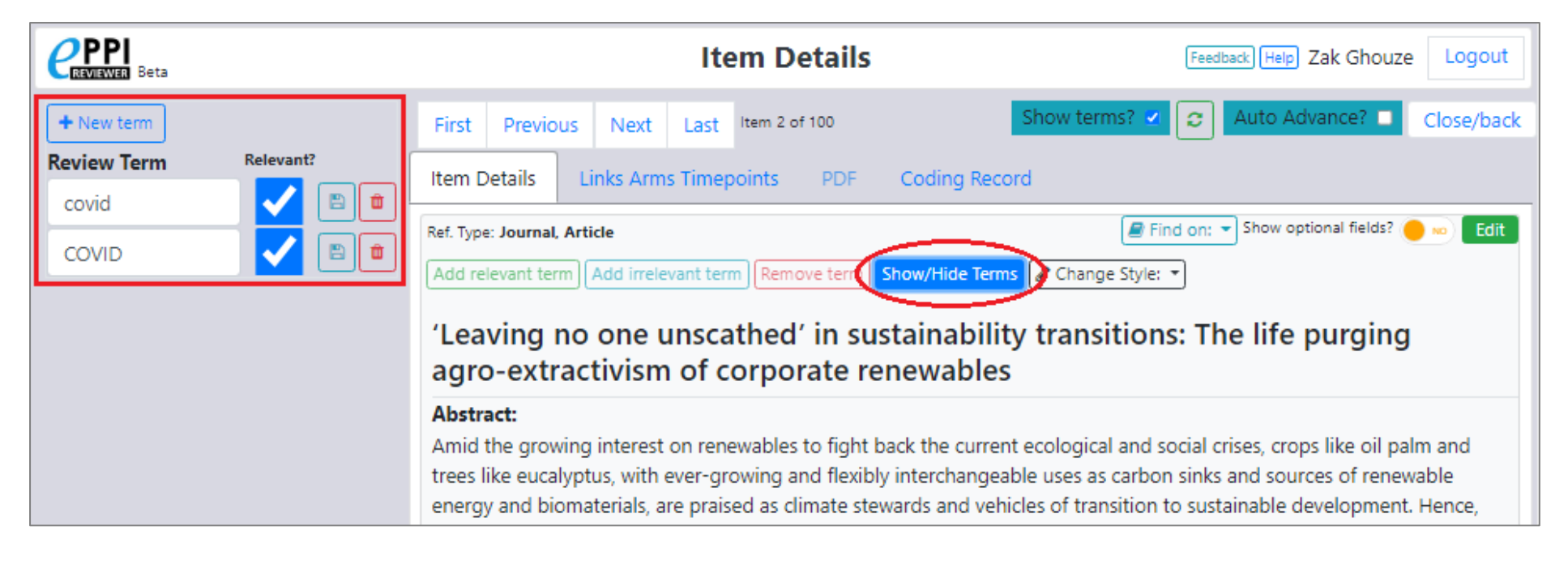

Relevant terms will appear highlighted in green when they appear in a title or abstract.

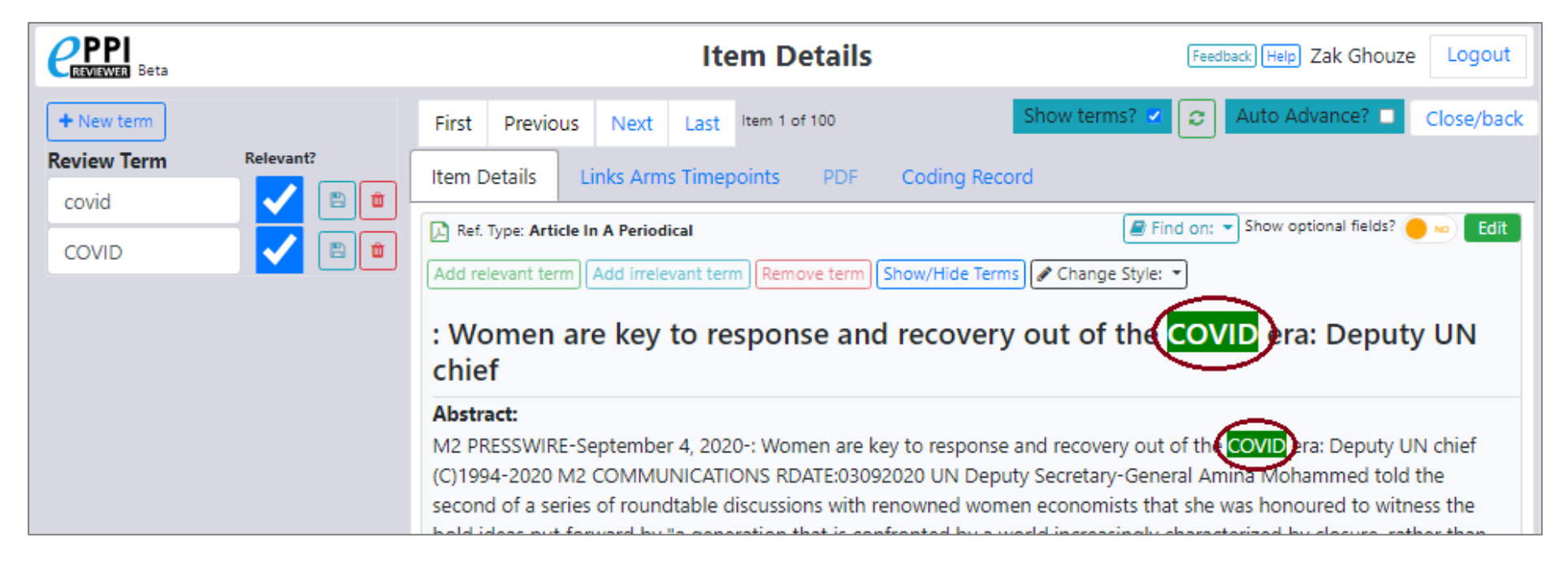

If you select a particular term, you can add it to your list of relevant terms.

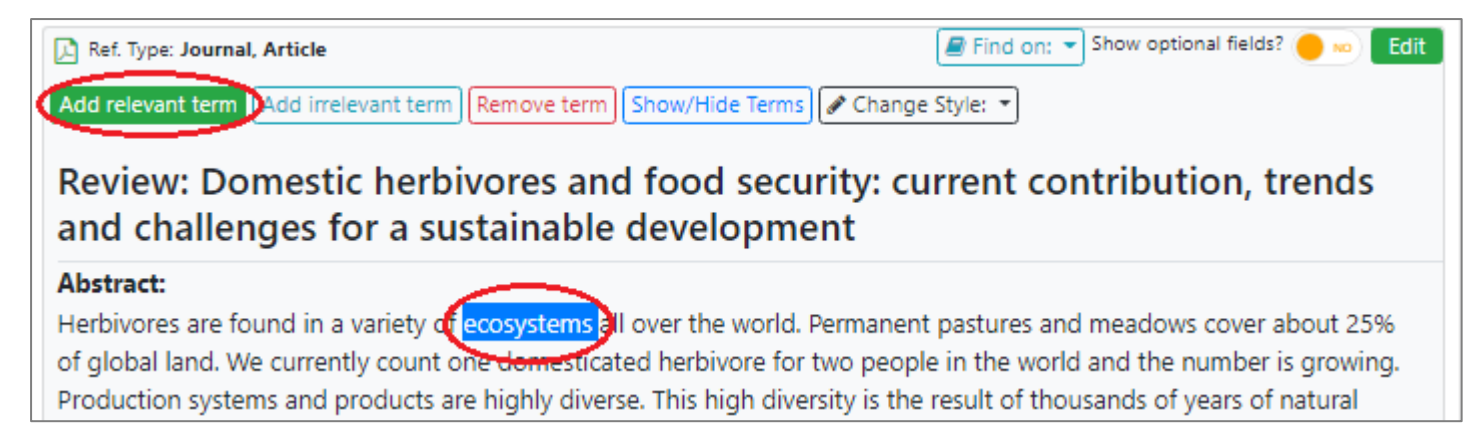

## Equally, you can remove a particular term from the list.

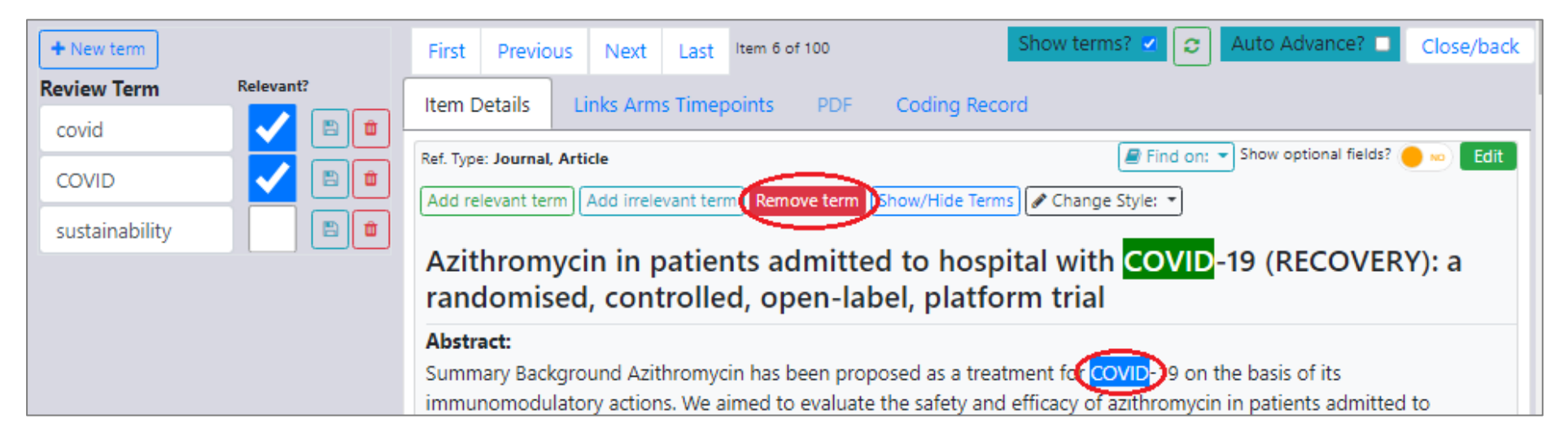

You can also add irrelevant terms e.g. sustainability in the screenshot below.

(This is useful, for example, if you've searched for "cancer" papers but wish to avoid those that mention prostate cancer. You could mark "prostate" as an irrelevant term and thus immediately see if a paper referred to it.)

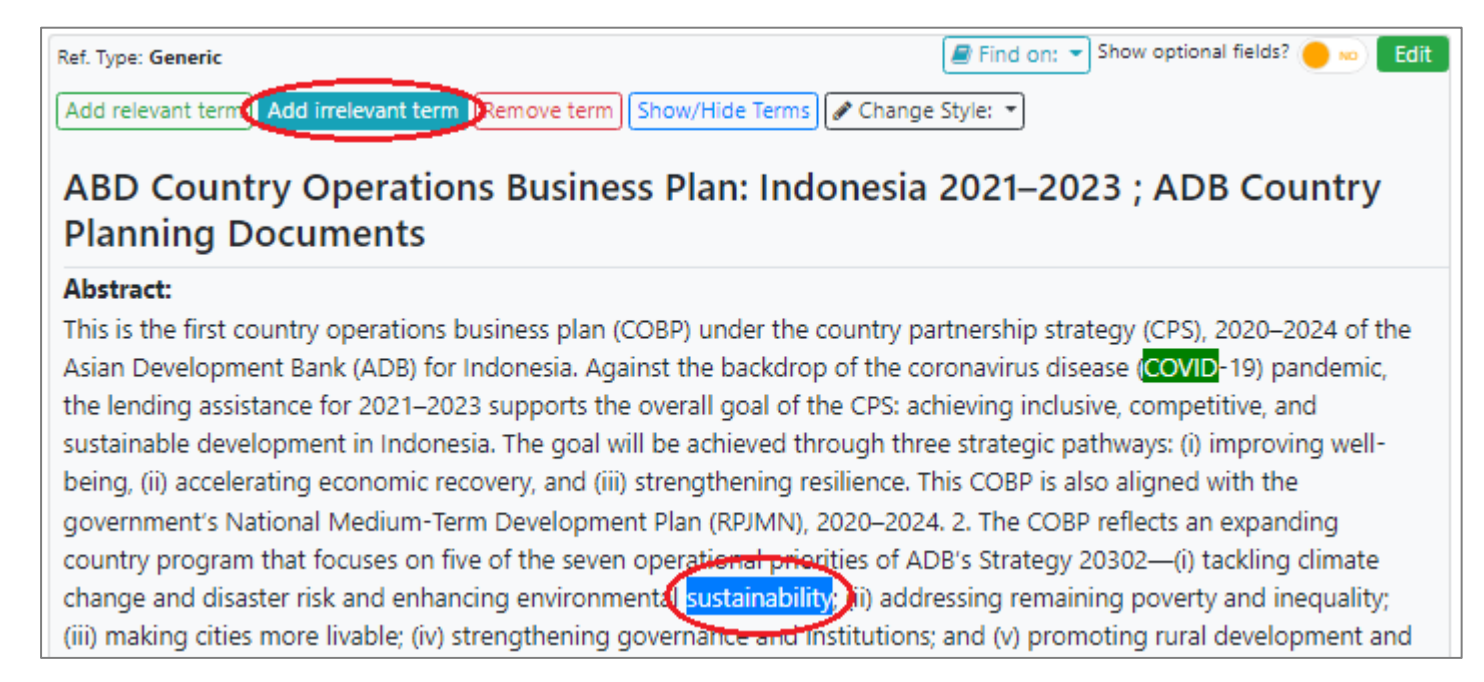

Irrelevant terms will be highlighted in red when they appear in the title or abstract of an item.

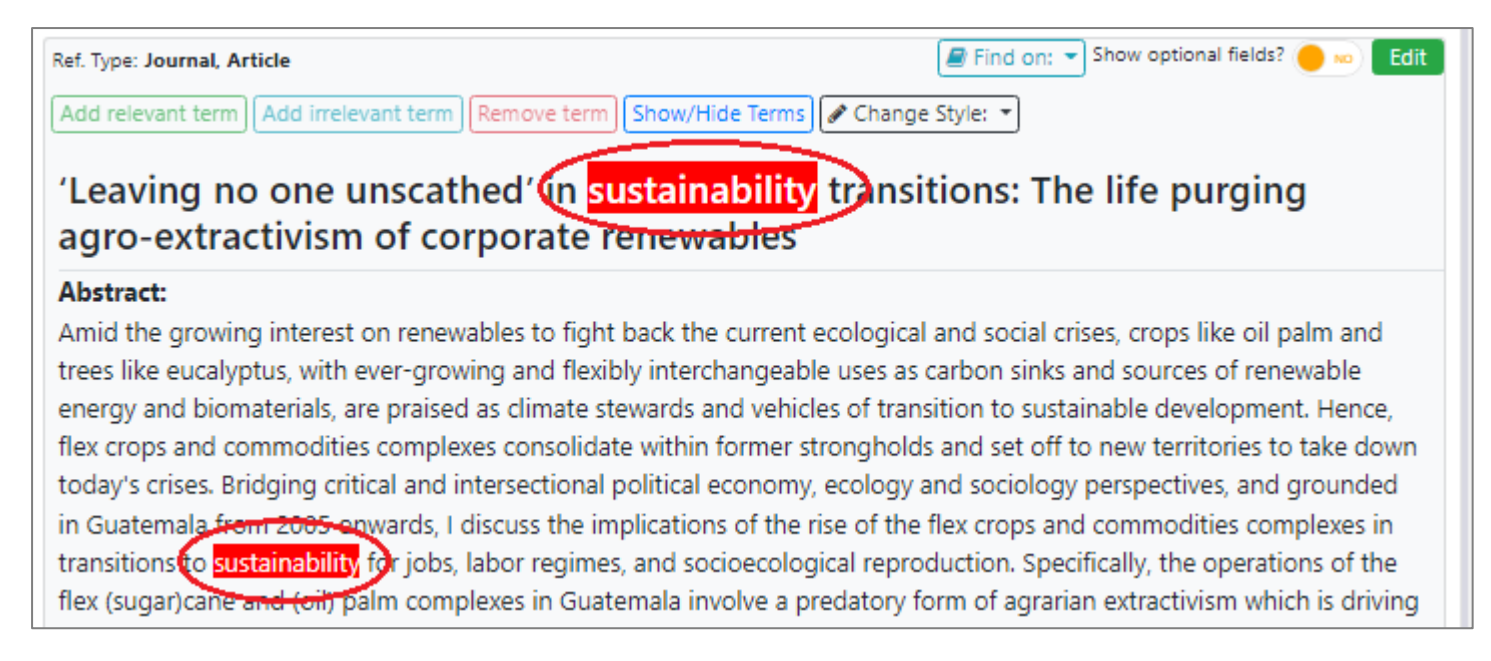

(You can change the style of term highlights - useful if you have non-standard colour-perception or prefer a more subtle style.)

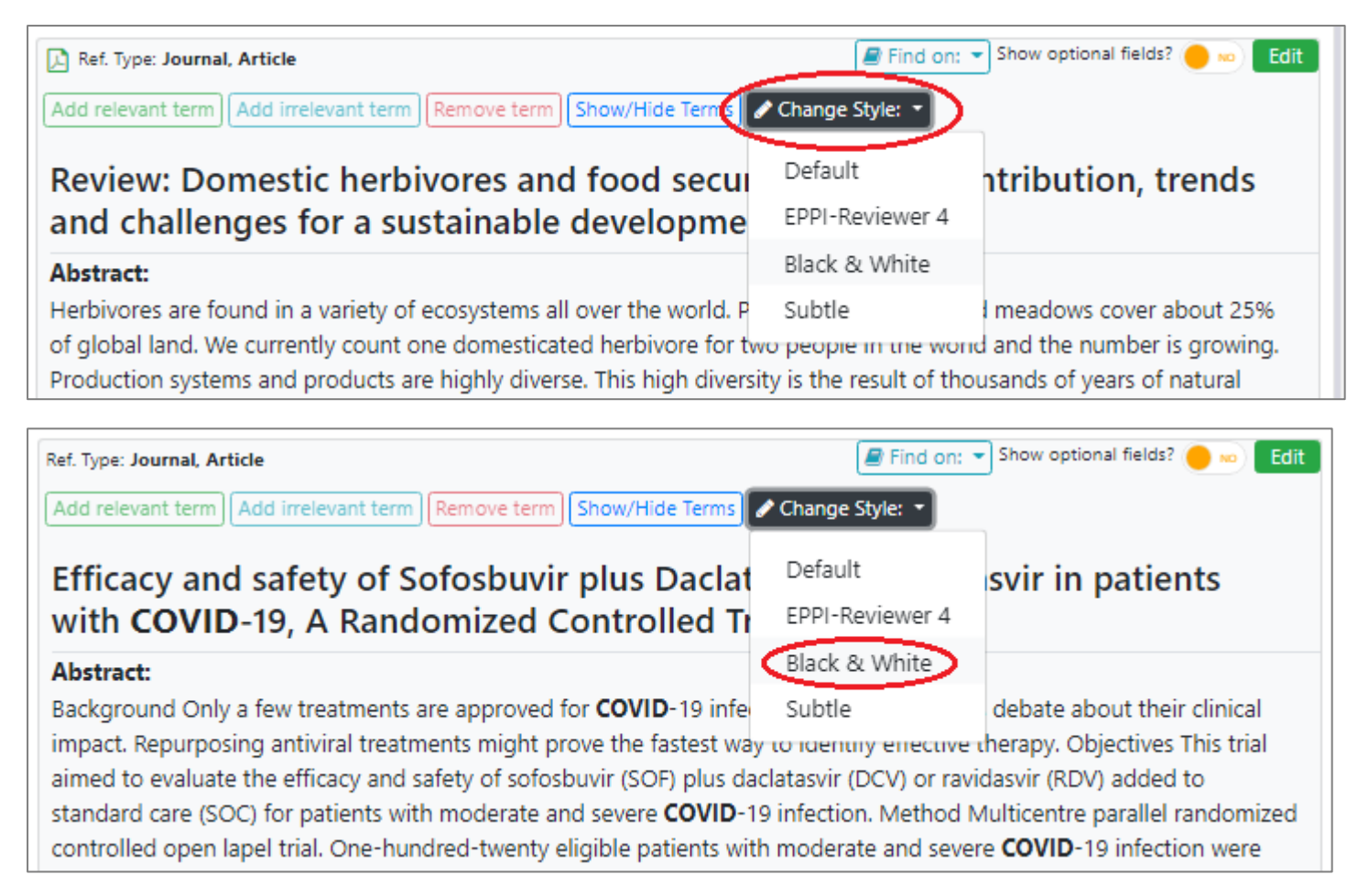

You can see the complete list of relevant & irrelevant terms by clicking the button.

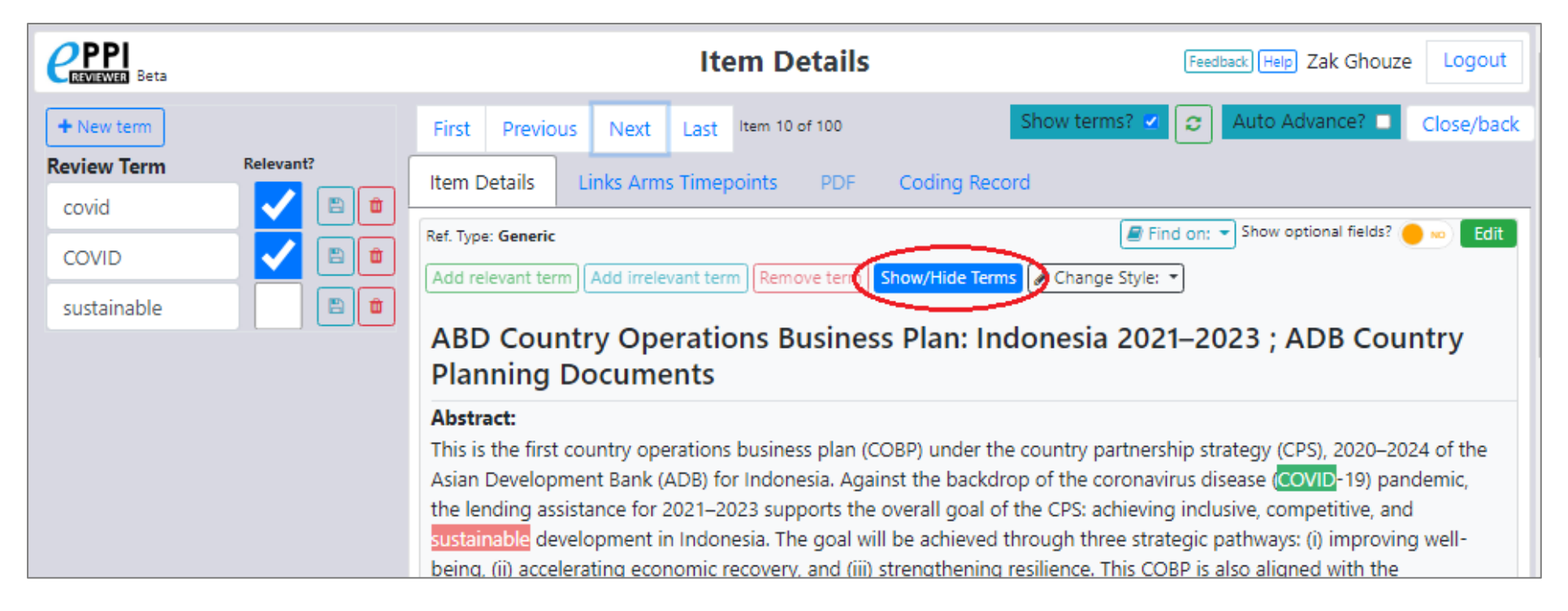

You can also directly enter new terms here,

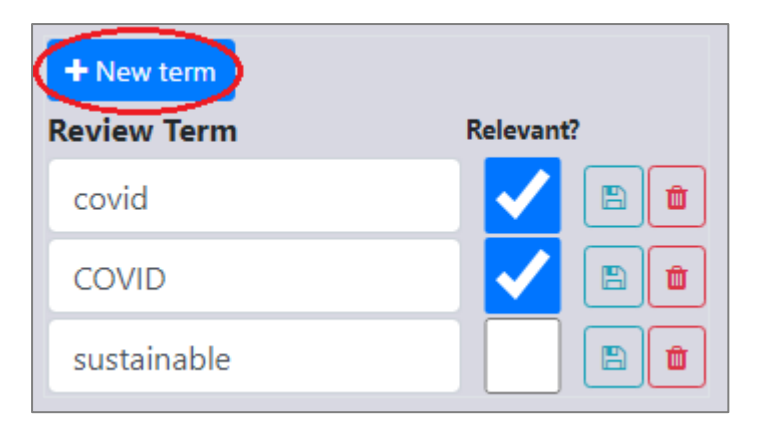

| Review Term | Relevant?     |
|-------------|---------------|
| environment |               |
| covid       | Save new term |
| COVID       |               |
| sustainable |               |

Or delete existing ones,

| + New term  |           |
|-------------|-----------|
| Review Term | Relevant? |
| covid       |           |
| COVID       |           |
| sustainable |           |

Or edit / update existing terms.

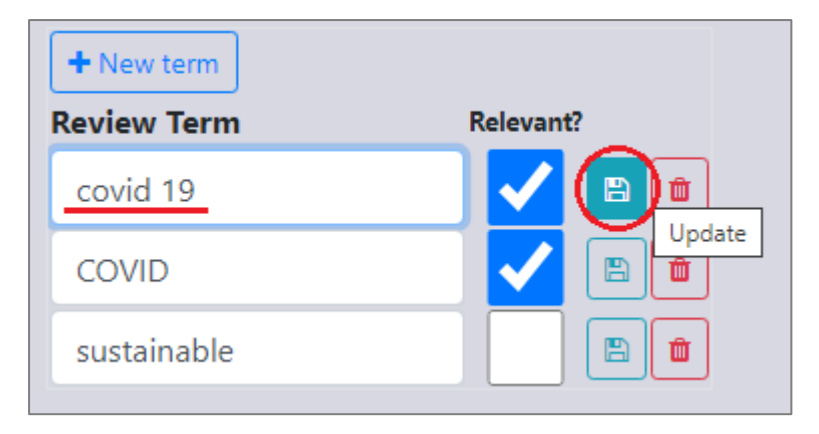

You can also mark terms as relevant or irrelevant via the adjacent tick box.

| + New term     |           |  |
|----------------|-----------|--|
| Review Term    | Relevant? |  |
| covid 19       |           |  |
| COVID          |           |  |
| sustainability |           |  |
|                |           |  |